# YII 1 for PHP Development

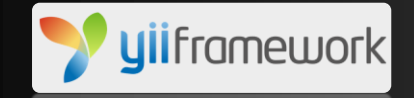

#### JUNNEL T. TORATE Software Developer

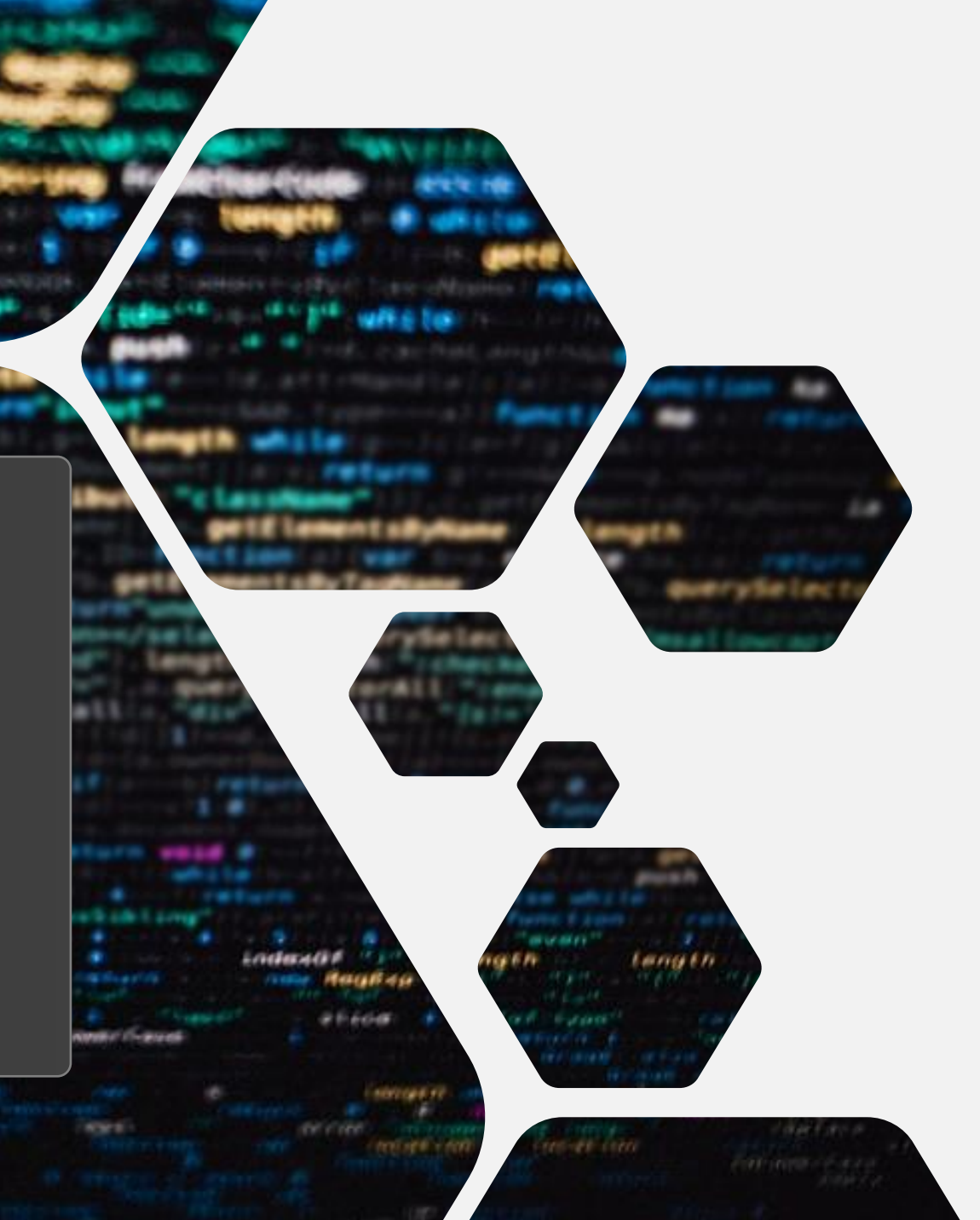

# **Objectives**

- Basic understanding of the structure, concepts, and help to promote rapid application development (RAD), which saves time, helps build more stable applications, and reduces the amount of repetitive coding for developers.
- Take away performing tedious coding tasks using pre-built modules and spend time on developing the actual application rather than re-building the foundation.
- Awareness of using modern PHP frameworks to improve knowledge and skills to easily adapt other frameworks more flexible.

### **Course Outline**

- Introduction to PHP: The PHP Environment, Software and Frameworks
- PHP Programming with YII 1
- Web UI using Bootstrap
- Database Connection
- Generating Code with Gii
- Git: Clone, Add, Commit and Push
- Exercise: Develop Web Application

### Introduction

**PHP** (Hypertext Preprocessor)

- Server-side scripting language
- Used to manage dynamic content, databases, session tracking, even build entire e-commerce sites
- Performs system functions like create, open, read and write files
- Handle pages to view, add, edit and delete data from the database

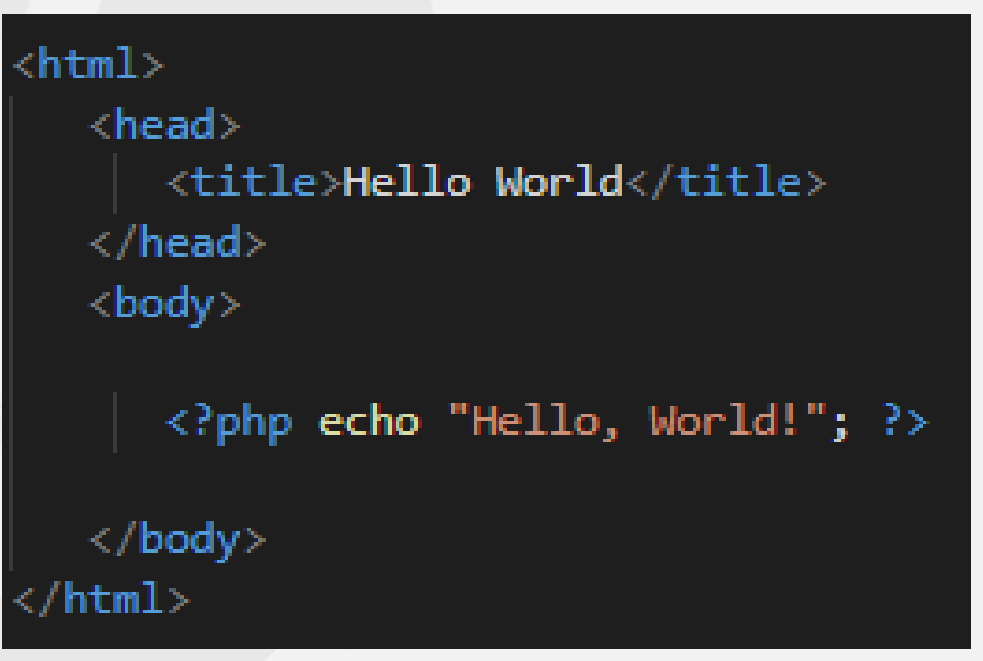

#### **Result:**

Hello, World!

#### Web Server

- The basic objective of the web server is to store, process and deliver web pages to the users.
- Intercommunication is done through Hypertext Transfer Protocol (HTTP)

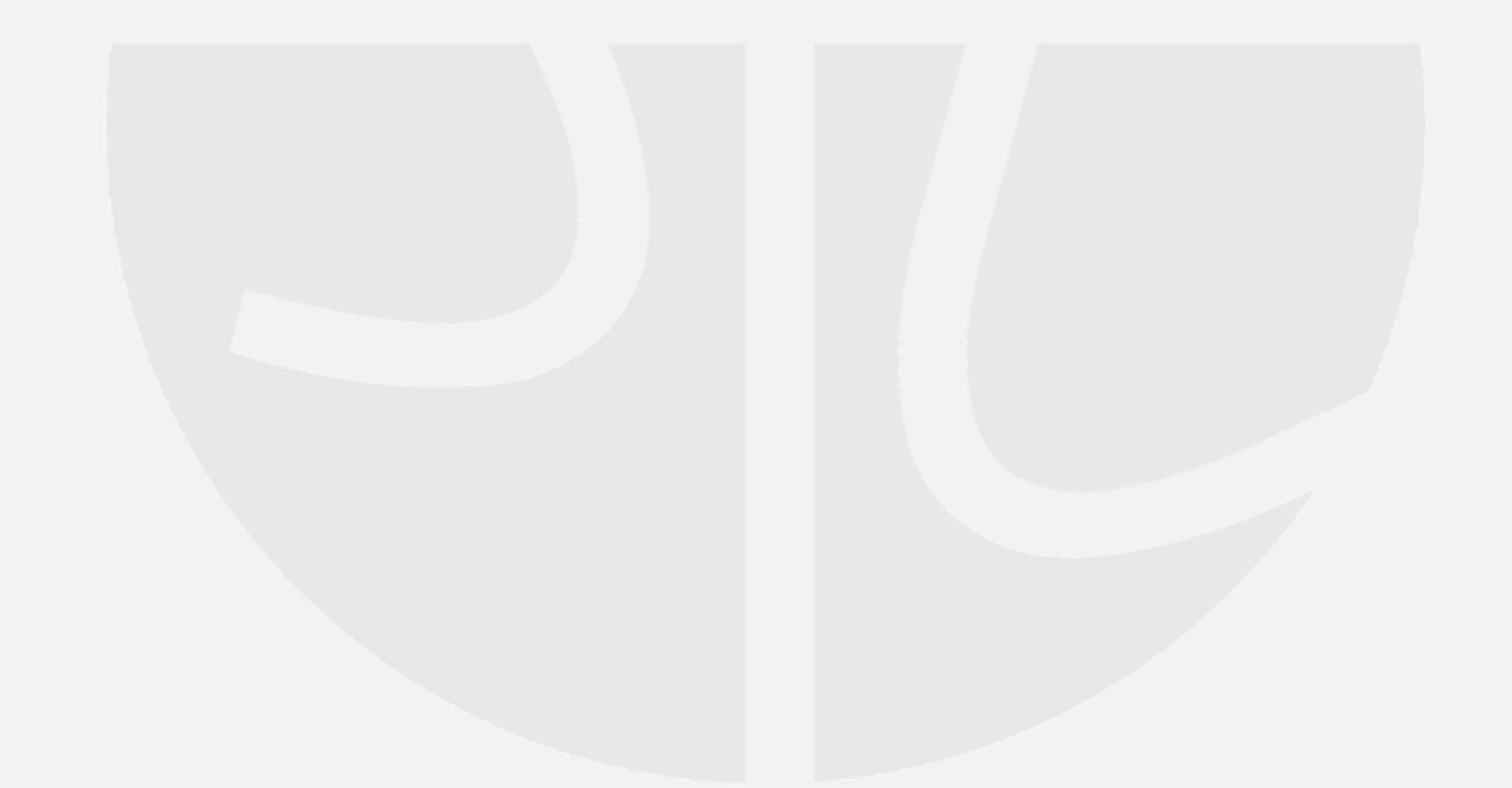

### Microsoft IIS

- Internet Information Services
- IIS is a web server software package designed for Windows.
- It is used for hosting websites and other content on the Web.

|   | 💽 Wind                                                                                                    | ows Features                              | —       |      | ×   |  |  |  |
|---|----------------------------------------------------------------------------------------------------|-------------------------------------------|---------|------|-----|--|--|--|
|   | Turn W                                                                                                    | /indows features on or off                |         |      | •   |  |  |  |
|   | To turn a feature on, select its check box. To turn a feature off, clear its check box. A filled box means that only part of the feature is turned on. |                                           |         |      |     |  |  |  |
|   | ÷ 🗖                                                                                                    | .NET Framework 3.5 (includes .NET 2.0 ar  | nd 3.0) |      | ^   |  |  |  |
| - | • <b>•</b>                                                                                                    | .NET Framework 4.7 Advanced Services      |         |      |     |  |  |  |
|   |                                                                                                    | Active Directory Lightweight Directory Se | ervices |      |     |  |  |  |
|   |                                                                                                    | Containers                                |         |      |     |  |  |  |
|   |                                                                                                    | Data Center Bridging                      |         |      |     |  |  |  |
|   | ± 🗆                                                                                                    | Device Lockdown                           |         |      |     |  |  |  |
|   | ± 🗹                                                                                                    | Hyper-V                                   |         |      |     |  |  |  |
|   |                                                                                                    | Internet Explorer 11                      |         |      |     |  |  |  |
|   | • <b>•</b>                                                                                                    | Internet Information Services             |         |      |     |  |  |  |
|   |                                                                                                    | Internet Information Services Hostable W  | eb Core |      |     |  |  |  |
|   | • 🗆                                                                                                    | Legacy Components                         |         |      |     |  |  |  |
|   |                                                                                                    | Media Features                            |         |      | ¥   |  |  |  |
|   |                                                                                                    | 0                                         | K       | Cano | :el |  |  |  |

### **IIS Web Server: Internet Information Services**

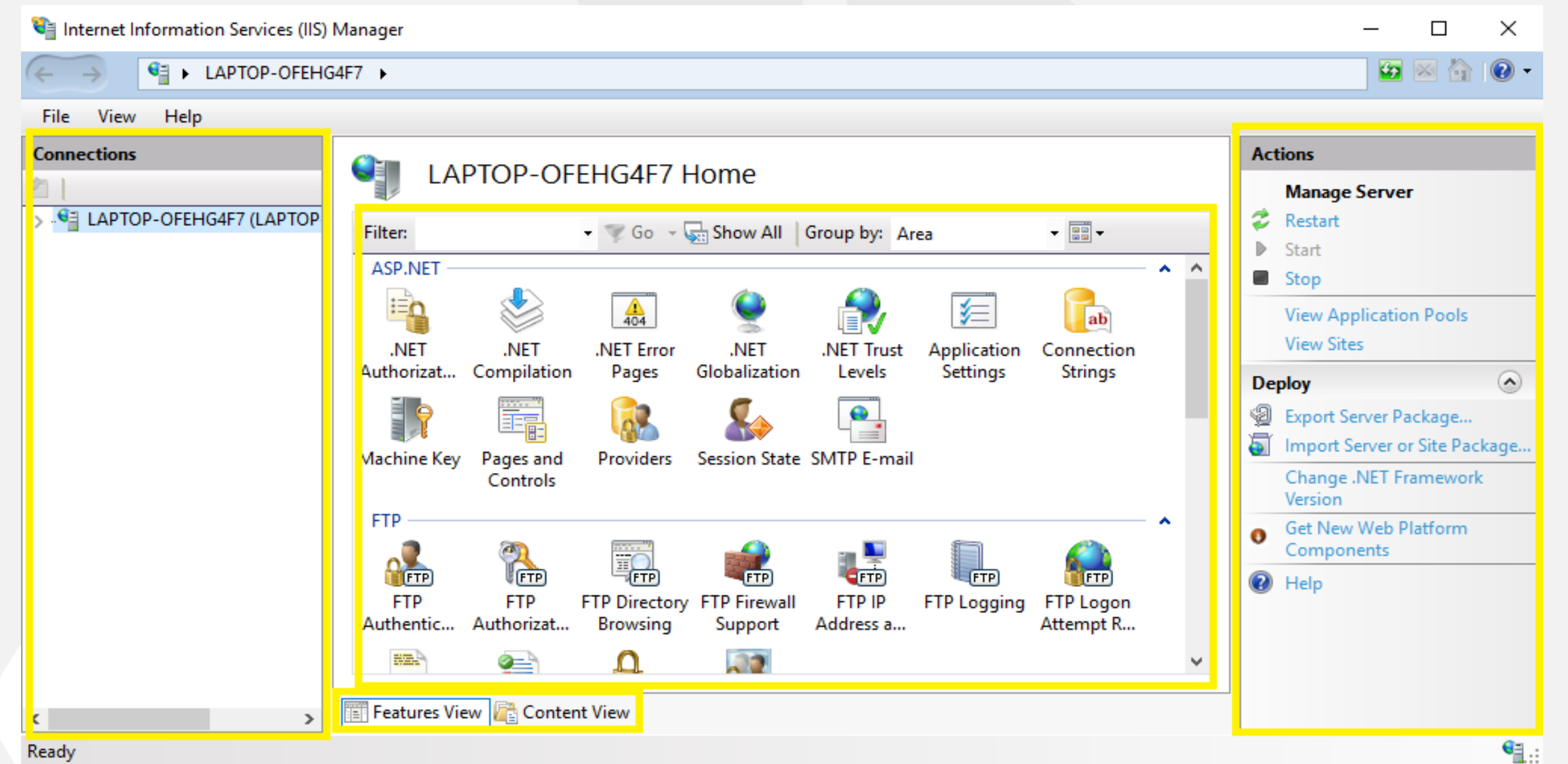

7

### **Zend Server**

servers.

- **Zend Server** is a complete and certified PHP distribution stack fully maintained and supported by Zend Technologies.
- It is includes over 80 PHP extensions and supports Apache, NGINX and IIS Web

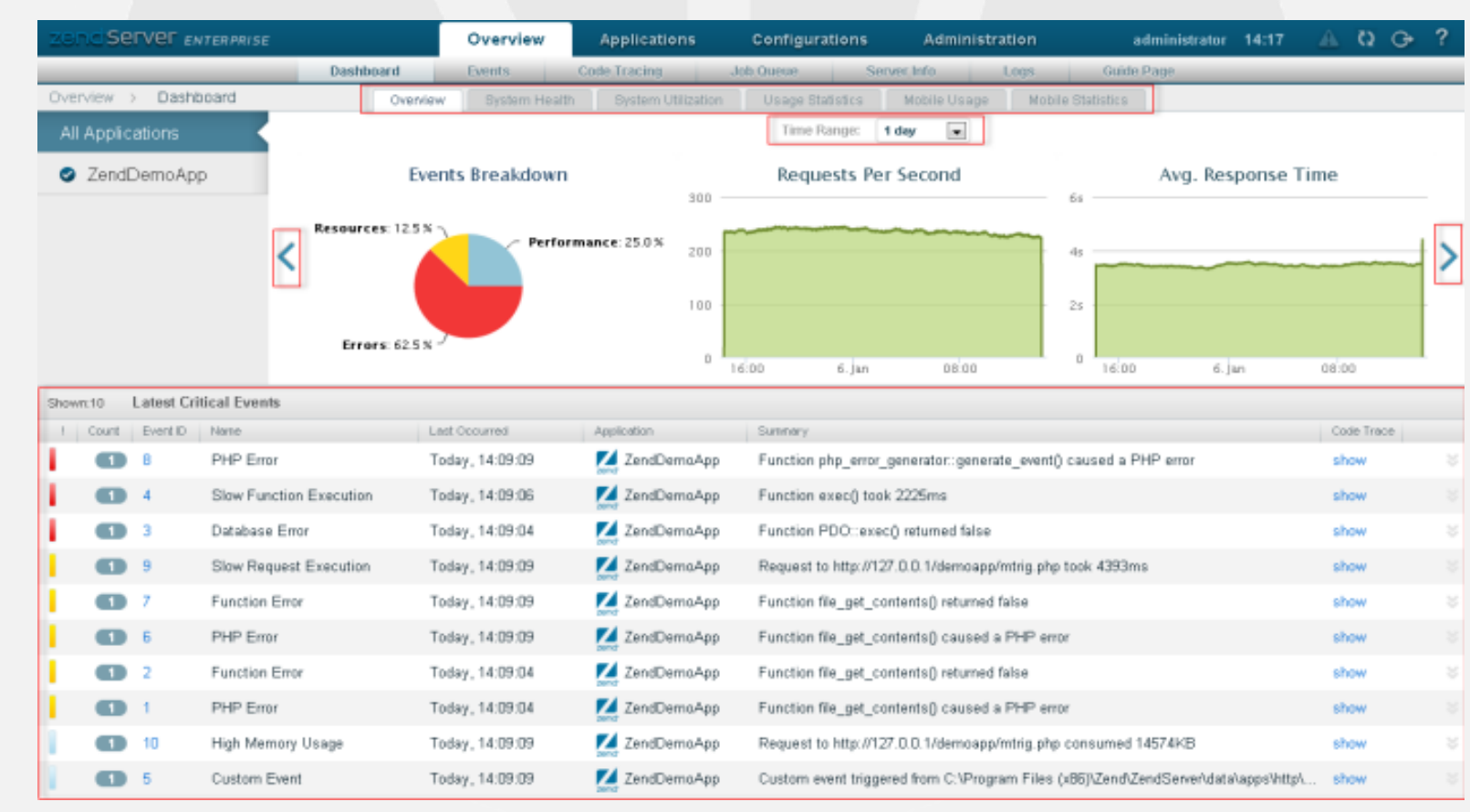

# **Code Editors and IDE**

#### **Code Editor**

- Small piece of software like a text editor.
- It highlights special keywords, give suggestions, automatic indentation features and other has a integrated terminal.

**IDE** (Integrated Development Environment)

- Has more sophisticated complex functionalities to make the developer life more easy.
- It supports debugging, build automation tools, Git plug-ins, code generators, managing project history and etc.

### **Sublime Text**

- Sublime Text is a fast and lightweight cross-platform code editor packed with features and plug-ins.
- With its "Goto Anything" keyboard shortcut, you can easily jump to any symbol or line of code within your program.

|                          |          | harvest.php •                                                                                                    | info.php                                                                                                    | × de        | estroyer.py                               | / ×                                                                             |
|--------------------------|----------|----------------------------------------------------------------------------------------------------|----------------------------------------------------------------------------------------------------|-------------|-------------------------------------------|---------------------------------------------------------------------------------|
| × harvest.php            |          | ()aha                                                                                                    |                                                                                                    |             |                                           | instal                                                                          |
| info.php                 |          | \$siteKey = '6Le4AQgl                                                                                                    | JAAAAAABhHEq7RWQNJwGR_M                                                                                                    | M-6Jni9tgt/ | Jni9tgtA';                                | Package Control: Install Package                                                |
|                          |          | \$lang = 'en';<br>?>                                                                                                    |                                                                                                    |             |                                           |                                                                                 |
| 🖿 d3stryr-3stripes       |          | <pre><?php if (isset(\$_PC </pre></pre>                                                                                                    | <pre>ST['g-recaptcha-response'])): ?&gt;</pre>                                                                                                    |             | Package Control: Install Local Dependency |                                                                                 |
| ChromeFolder             |          | <head></head>                                                                                                    |                                                                                                    |             |                                           | Package Control: Advanced Install Package                                       |
| ChromeTokenHarvestFolder |          | <title>adidas Offi<br/></title>                                                                                                    | icial Website   adidas<                                                                                                    |             |                                           | G <b>i</b> t: Reset (u <b>nst</b> age) <b>All</b>                               |
| pycache                  | 11<br>12 | <pre><body> <?php \$token=\$ POST</pre></body></pre>                                                                                                    | 'g-recaptcha-response'                                                                                                    | ']; ?>      |                                           | SublimeLinter: Disable Linting                                                  |
| 🖬 bin                    |          | <pre></pre>                                                                                                    | alue=" php echo \$toker</th <th>n; ?&gt;" sty</th> <th>le="paddi</th> <th>/ing: 3px; word-break: break-all; word-wrap: break-word;"&gt;<?php echo \$token</th></th>                                                                                                    | n; ?>" sty  | le="paddi                                 | /ing: 3px; word-break: break-all; word-wrap: break-word;"> php echo \$token</th |
| include                  |          | <html></html>                                                                                                    | <pre></pre> //provide the set of the set of t |             |                                           |                                                                                 |
| 🖿 lib                    | 16<br>17 | <head><br/><title>d3strvr 3st</title></head>                                                                                                    | tripes Manual Token Har                                                                                                    | rvesting    | adidas </th <th></th>                     |                                                                                 |
| 🖬 selenium               |          | <style css"="" text="" type="&lt;br&gt;body {&lt;/td&gt;&lt;td&gt;"></td><td></td><td></td><td></td></tr><tr><th>🚸 .gitignore</th><th></th><th>margi</th><th>in: 1em 5em 0 5em;</th><th></th><th></th><th></th></tr><tr><th>CONFIG.md</th><th></th><th>}</th><th>-<i>ramily</i>: sans-serit;</th><th></th><th></th><th></th></tr><tr><th>🖽 FAQ.md</th><th></th><th>fieldset</th><th>{<br>////////////////////////////////////</th><th></th><th></th><th></th></tr><tr><th>🖽 HARVEST.md</th><th></th><th>paddi</th><th>ing: lem;</th><th></th><th></th><th></th></tr><tr><th></th><th>26<br>27</th><th>}<br></style> <th></th> <th></th> <th></th> <th></th> |                                                                                                    |             |                                           |                                                                                 |
| 🖽 README.md              |          | <br><body></body>                                                                                                    |                                                                                                    |             |                                           |                                                                                 |
| <u> </u>                 | 30       | <                                                                                                    | ing                                                                                                    |             |                                           |                                                                                 |

### **Visual Studio Code**

- Visual Studio Code is a cross-platform (Linux, Mac OS, Windows) editor that can be extended with plug-ins.
  - IntelliSense
  - Debugging
  - Built-in Git

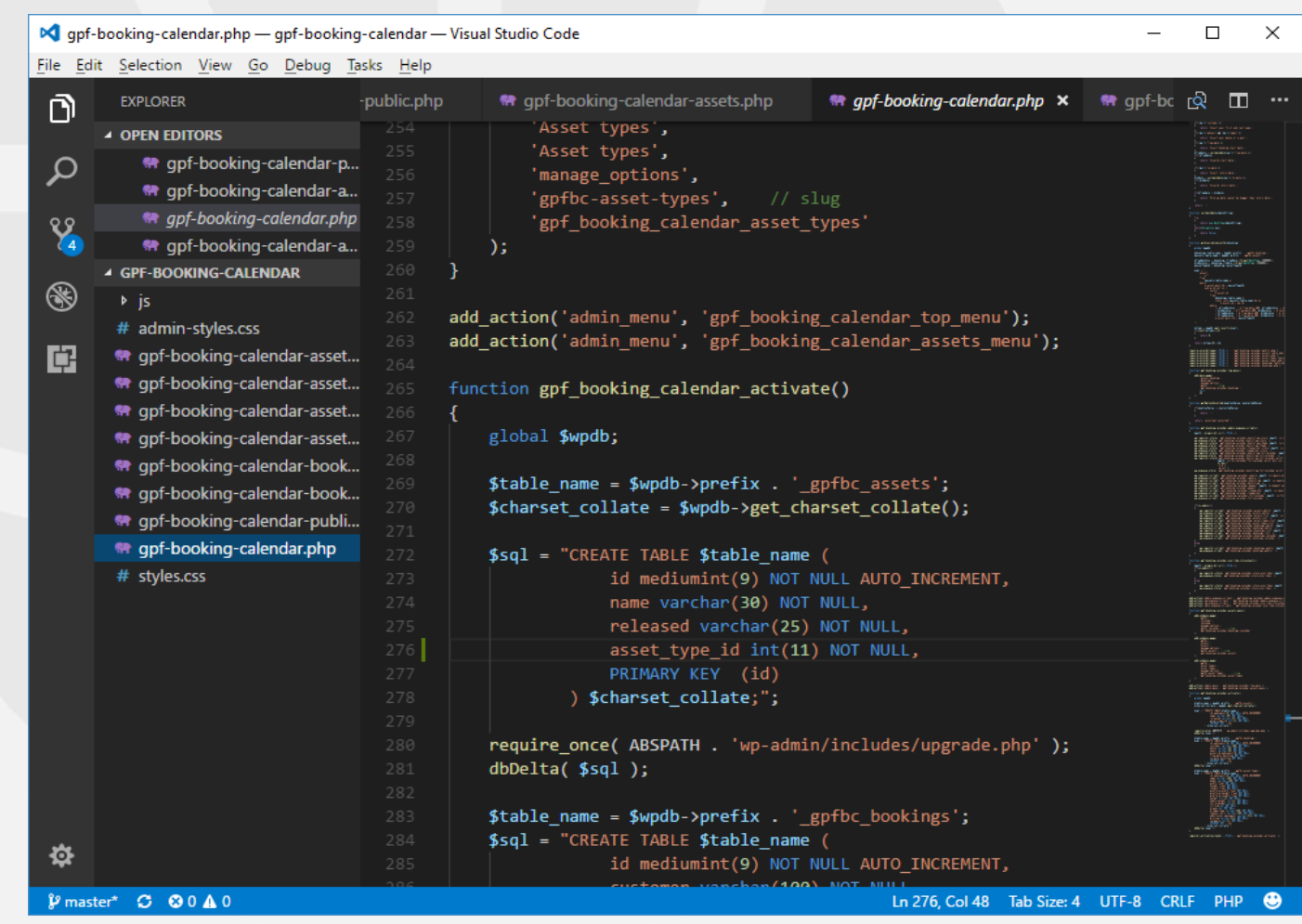

# **PHP Frameworks**

#### **Advantages**

- Speed up custom web application development
- Simplify web application maintenance
- Work with databases more efficiently
- Automate common web development tasks
- Protect websites from targeted security attacks
- Perform unit testing efficiently
- No need to increase web development cost

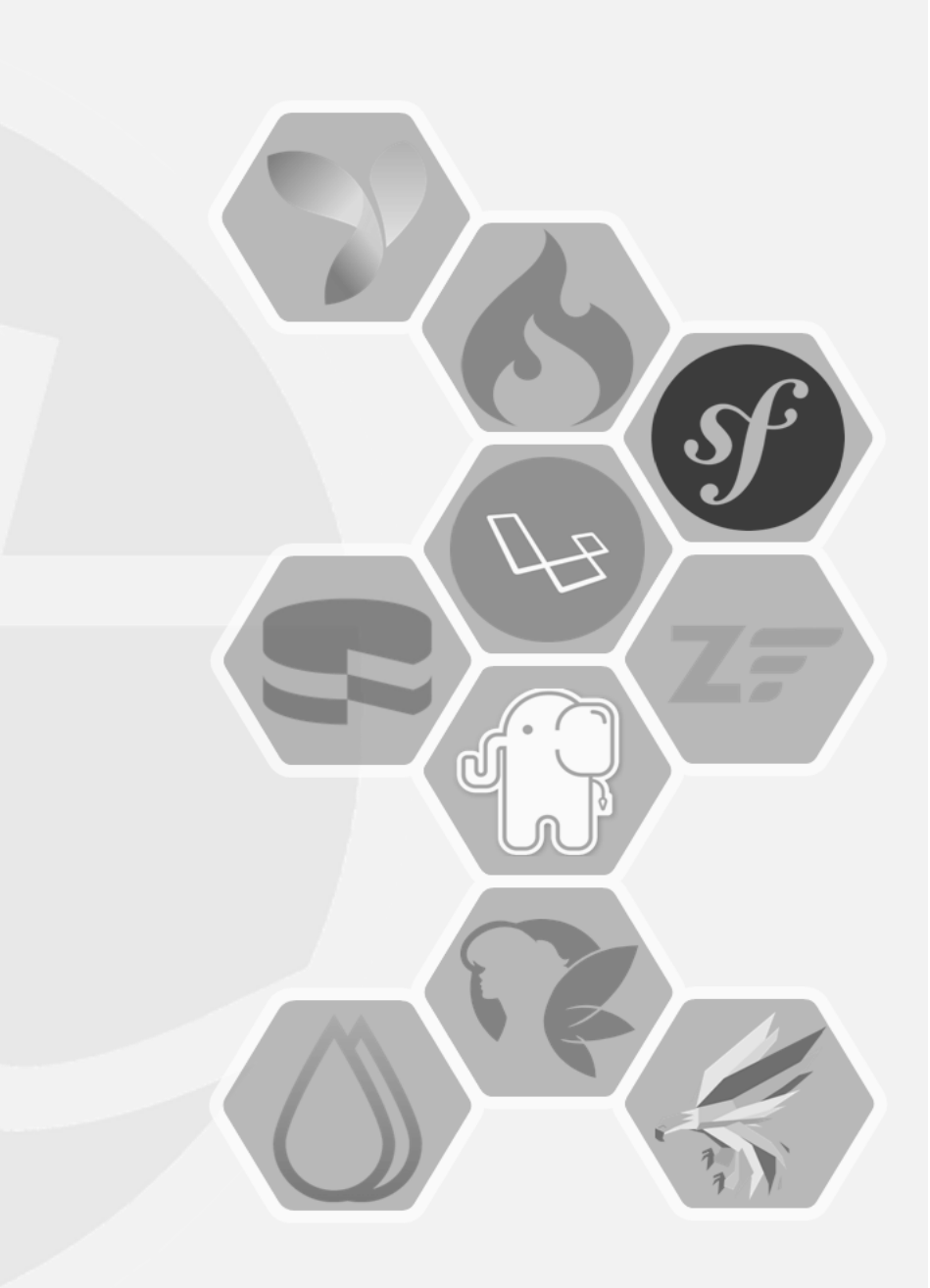

# **PHP Frameworks**

#### Disadvantages

- Programmers need to learn PHP frameworks instead of PHP Basics
- Quality of PHP frameworks differs
- Lack of option to modify core behavior
- Affect speed and performance of websites

# **YII Framework**

- Yii is an open source, object-oriented, component-based MVC PHP web application framework.
- Pronounced as "Yee" and in Chinese it means "simple and evolutionary" and it can be an acronym for "Yes It Is!".
- Light-weight and equipped with caching mechanisms, suited for high-traffic applications, such as portals, forums, content management systems (CMS), ecommerce systems, etc.

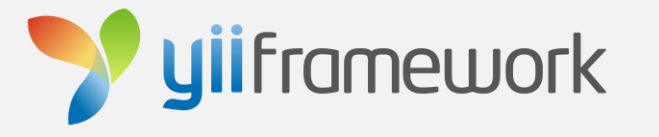

# Yii 1.1 Installation

- Download Yii Framework from this link.
- Unpack the Yii release file to a Web-accessible directory.

#### **Requirements:**

After installing Yii, to verify that your server satisfies Yii's requirements, you can do so by accessing the **requirement checker** script via the following URL in a Web browser: http://hostname/path/to/yii/requirements/index.php

e.g. http://localhost/yii-app/yii/requirements/index.php

# **Creating Your First Yii Application**

- Using **yiic** (command line tool) to create a new Yii application ۲
- Assume that **YiiRoot** is the directory where Yii is installed, and **WebRoot** is the document root of our Web server

#### Run yiic on the command line as follows:

#### % YiiRoot/framework/yiic webapp WebRoot/yii-app

#### C:\WINDOWS\system32\cmd.exe

C:\>C:\inetpub\wwwroot\yii-app\yii\framework\yiic webapp C:\inetpub\wwwroot\yii-app

# **Creating Your First Yii Application**

• This will create a skeleton Yii application under the directory WebRoot/yii-app

Your application has been created successfully under C:\inetpub\wwwroot\yii-app.

By accessing the following URL in a Web browser:

#### http://localhost/yii-app/index.php

The application has four default pages: the homepage, the about page, the contact page and the login page.

The contact page displays a contact form that users can fill in to submit their inquiries to the webmaster, and the login page allows users to be authenticated before accessing privileged contents.

# **Database Connection**

WebRoot/yii-app/protected/config/database.php

```
// This is the database connection configuration.
return array(
    'connectionString' => 'sqlite:'.dirname(__FILE__).'/../data/testdrive.db',
    // uncomment the following lines to use a MySQL database
    /*
    'connectionString' => 'mysql:host=localhost;dbname=testdrive',
    'emulatePrepare' => true,
    'username' => 'root',
    'password' => '',
    'charset' => 'utf8',
    */
);
```

- The above code is the default database connection
- Instructs Yii that the application should connect to the SQLite database: WebRoot/yii-app/protected/data/testdrive.db

# **Connecting to MySQL Database**

- In MySQL GUI, create a database named: testdrive
- Select that database and execute the SQL file found in this directory:

WebRoot/yii-app/protected/data/schema.mysql.sql

The SQL schema contains only a single table named **tbl\_user** with the initial data to be inserted.

```
CREATE TABLE tbl_user (
    id INTEGER NOT NULL PRIMARY KEY AUTO_INCREMENT,
    username VARCHAR(128) NOT NULL,
    password VARCHAR(128) NOT NULL,
    email VARCHAR(128) NOT NULL
);
INSERT INTO tbl_user (username, password, email) VALUES ('test1', 'pass1', 'test1@example.com');
INSERT INTO tbl_user (username, password, email) VALUES ('test2', 'pass2', 'test2@example.com');
INSERT INTO tbl_user (username, password, email) VALUES ('test3', 'pass3', 'test3@example.com');
INSERT INTO tbl_user (username, password, email) VALUES ('test3', 'pass3', 'test3@example.com');
```

# **Connecting to MySQL Database**

- Edit the file: WebRoot/yii-app/protected/config/database.php
- In editor, comment the following line of code:

• Uncomment the following lines of code to connect in MySQL Database:

## Gii

A powerful Web-based code generator

#### Configuring Gii:

- Edit the file: WebRoot/yii-app/protected/config/main.php
- Uncomment the Gii module and update the password

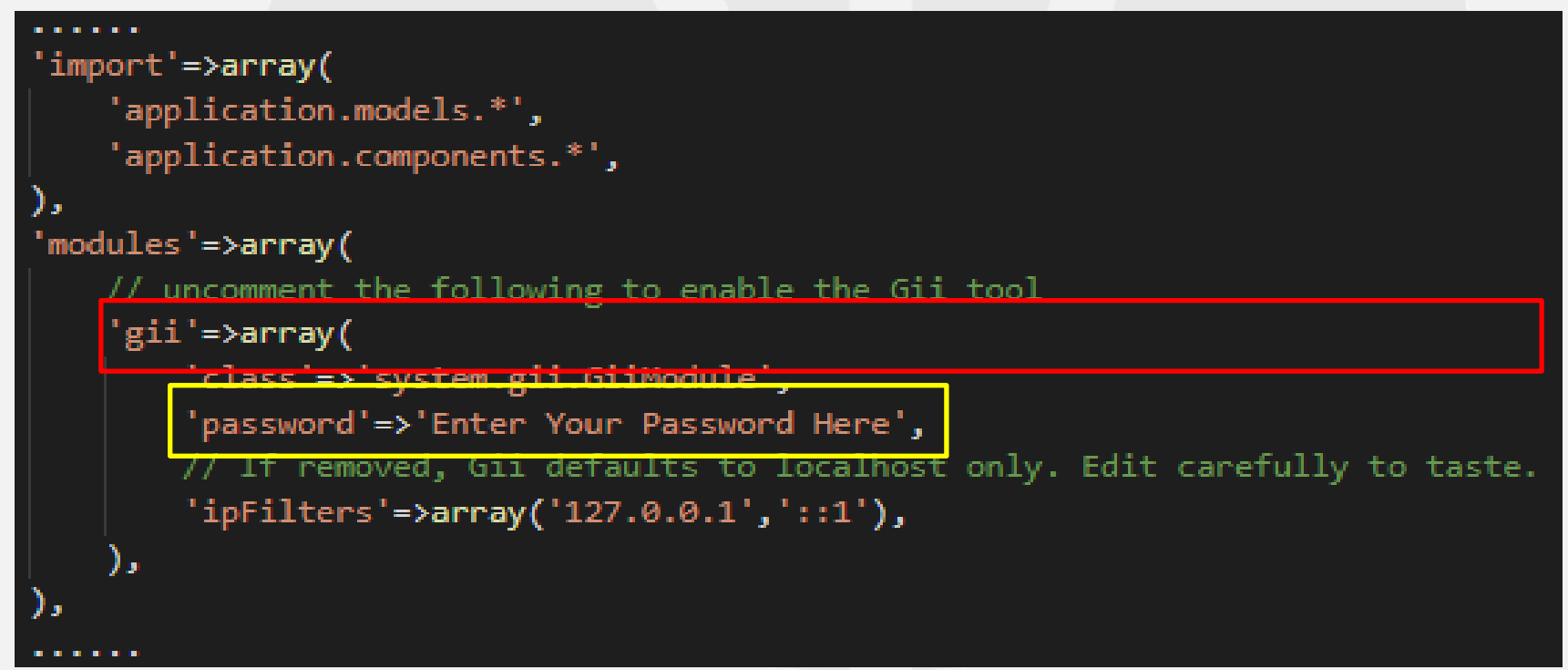

# Gii Page

- Visit the URL <a href="http://localhost/yii-app/index.php?r=gii">http://localhost/yii-app/index.php?r=gii</a>
- Login page will be prompted for a password

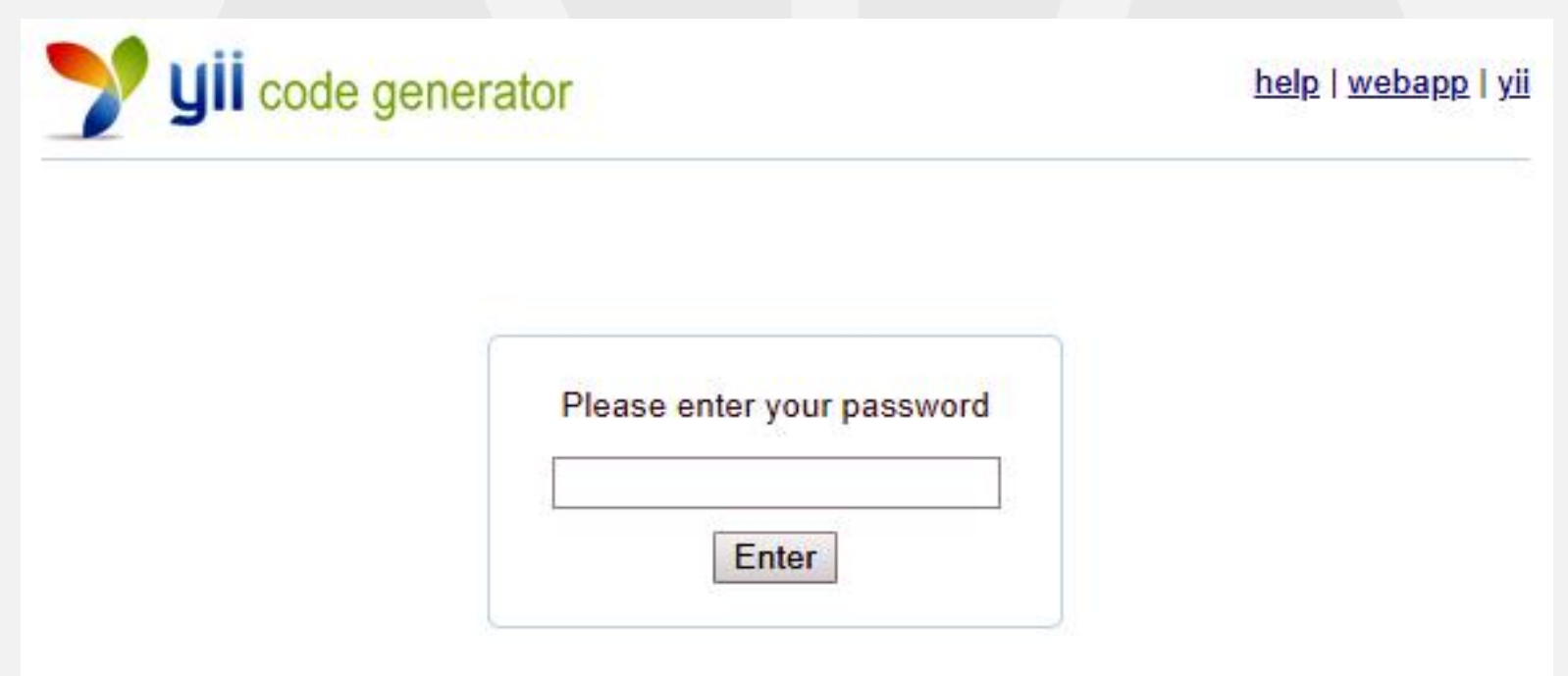

# **Generating the User Model**

- After login, click on the link Model Generator.
- This will bring us to the following model generation page.

#### Model Generator

This generator generates a model class for the specified database table.

Fields with \* are required. Click on the highlighted fields to edit them.

Database Connection \*

db

Table Prefix

[empty]

Table Name \*

Model Class \*

| Base Class *                                                                              |
|-------------------------------------------------------------------------------------------|
| CActiveRecord                                                                             |
| Model Path *                                                                              |
| application.models                                                                        |
| Build Relations                                                                           |
| Use Column Comments as Attribute Labels                                                   |
| Code Template *                                                                           |
| default (C:\inetpub\wwwroot\yii-app\yii\framework\gii\generators\model\templates\default) |

#### Preview

# **Generating the User Model**

#### Enter the following values to generate model file:

- Table Name: tbl\_user
- Model Class: User
- Press the Preview button

This will show us the new code file to be generated

• Press the Generate button

A new file named User.php will be generated under protected/models

This User model class allows us to talk to the underlying database tbl\_user table in an object-oriented fashion.

# **Generating User CRUD Code**

- In Gii page, click on the link Crud Generator.
- Generate the code that implements the CRUD operations

#### **Crud Generator**

This generator generates a controller and views that implement CRUD operations for the specified data model.

Fields with \* are required. Click on the highlighted fields to edit them.

#### Model Class \*

Controller ID \*

#### Base Controller Class \*

Controller

#### Code Template \*

default (C:\inetpub\wwwroot\yii-app\yii\framework\gii\generators\crud\templates\default)

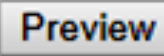

# **Generating User CRUD Code**

#### Enter the following values to generate CRUD files:

- Model Class: User
- Controller ID: user (in lower case)
- Press the Preview button

This will show us the new code files to be generated

• Press the Generate button

A new file named UserController.php will be generated under protected/controllers

And, view files under protected/views/user used for the front-end

# **Accessing User CRUD Pages**

- Visit the URL <a href="http://localhost/yii-app/index.php?r=user">http://localhost/yii-app/index.php?r=user</a>
- This will display a list of user entries in the tbl\_user table.

#### **Pages Access Rules**

- Allow all users (\*) List User, View User
- Allow authenticated user (@) Create User, Update User
- Allow admin user (admin) Manage User, Delete User

# **Controller Access Control Rules**

WebRoot/yii-app/protected/controllers/UserController.php

```
* Specifies the access control rules.
 * This method is used by the 'accessControl' filter.
 * @return array access control rules
public function accessRules()
   return array(
        array('allow', // allow all users to perform 'index' and 'view' actions
            'actions'=>array('index','view'),
            'users'=>array('*'),
       array('allow', // allow authenticated user to perform 'create' and 'update' actions
            'actions'=>array('create','update'),
            'users'=>array('@'),
        ),
       array('allow', // allow admin user to perform 'admin' and 'delete' actions
            'actions'=>array('admin','delete'),
            'users'=>array('admin'),
        ),
       array('deny', // deny all users
            'users'=>array('*'),
       ),
    );
```

### Bootstrap

**Bootstrap** is the most popular CSS Framework for developing responsive and mobile-first websites.

#### **Advantages**

- Ensure cross-browser compatibility
- Allow website to adapt in various screen sizes – mobile and desktop
- Add consistency to design and code between projects and between developers

#### Disadvantage

 Lot of requirements to style overrides or rewriting the files tends for customization of design used in Bootstrap.

- Download bootstrap extension from this <u>link</u>.
- Unpack the file archive to WebRoot/yii-app/protected/extensions.

#### **Configuring Extension:**

Edit the file: WebRoot/yii-app/protected/config/main.php
 In editor, add the following line of code before starting of array:
 Yii::setPathOfAlias('bootstrap', dirname(\_\_FILE\_\_).'/../extensions/bootstrap');

| Yii::setPathOfAlias('bootstrap', dirname( FILE ).'//extensions/bootstrap'); |
|-----------------------------------------------------------------------------|
|                                                                             |
| noture appaul                                                               |
| return array(                                                               |
|                                                                             |

Edit the file: WebRoot/yii-app/protected/config/main.php

In editor, add the following line of code:

return array( 'basePath' => dirname( FILE ).DIRECTORY SEPARATOR.'..', 'name' => 'My Web Application', 'theme' => 'bootstrap', // preloading 'log' component preload' => array('log'),

In editor, add the following line of codes inside Gii module:

• Edit the file: WebRoot/yii-app/protected/config/main.php In editor, add the following line of codes inside the components:

 Edit the file: WebRoot/yii-app/protected/extensions/ boostrap/components/Bootstrap.php

In editor, add the following line of codes inside the class:

```
public function init() {
    $this->registerAllCss();
    $this->registerJs();
    parent::init();
}
```

Edit the file: WebRoot/yii-app/protected/views/layout/main.php
 In editor, add the following line of code before the <html> tag:

• Default classic template:

#### My Web Application

Home About Contact User Logout (admin)

#### Welcome to My Web Application

Congratulations! You have successfully created your Yii application.

You may change the content of this page by modifying the following two files:

- View file: C:\inetpub\wwwroot\yii-app\protected\views\site\inde
- Layout file: C:\inetpub\wwwroot\yii-app\protected\views\layouts\

For more details on how to further develop this application, please read the docume

Copyright © 2019 by My C All Rights Reserve Powered by <u>Yii Frame</u>

#### Contact Us If you have business inquiries or other questions, please fill out the following Fields with \* are required. Name \* Email \* Subject \* Body \* Verification Code dficws Get a new code

Please enter the letters as they are shown in the image above. Letters are not case-sensitive.

Submit

Bootstrap template:

#### My Web Application

Home About Contact User Logout (admin)

#### Welcome to My Web Application

Congratulations! You have successfully created your Yii application.

You may change the content of this page by modifying the following two files:

- View file: C:\inetpub\wwwroot\yii-app\protected\views\site\index.php
- Layout file: C:\inetpub\wwwroot\yii-app\protected\views\layouts\main.php

For more details on how to further develop this application, please read the documentation. Feel free to ask in the

Copyright © 2019 by My Company. All Rights Reserved.

Powered by Yii Framework.

| Name *              |                                |              |
|---------------------|--------------------------------|--------------|
|                     |                                |              |
| Email *             |                                |              |
|                     |                                |              |
| Subject *           |                                |              |
|                     |                                |              |
| Body *              |                                |              |
|                     |                                |              |
|                     |                                |              |
|                     |                                |              |
|                     |                                |              |
|                     |                                |              |
| Verification Code   |                                |              |
| <b>Oificws</b>      | Get a new code                 |              |
| Please enter the le | tters as they are shown in the | image above. |
|                     |                                |              |

### **Bootstrap Generator**

Bootstrap Generator creates CRUD using bootstrap widgets

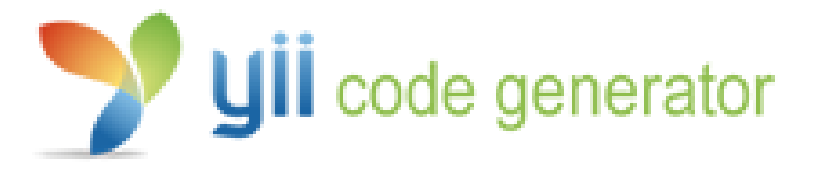

#### Welcome to Yii Code Generator!

You may use the following generators to quickly build up your Yii application:

- <u>Controller Generator</u>
- <u>Crud Generator</u>
- Form Generator
- <u>Model Generator</u>
- Module Generator
- <u>Bootstrap Generator</u>

# **GridView Widget**

#### Default

#### Manage Users

You may optionally enter a comparison operator (<, <=, >, >=, <> or =) at the beginning of each of your search values to specify how the comparison should be done.

#### Advanced Search

| Displaying 1-10 of 22 resu |          |          |                    |       |
|----------------------------|----------|----------|--------------------|-------|
| ID                         | Username | Password | Email              |       |
|                            |          |          |                    |       |
| 1                          | test1    | pass1    | test1@example.com  | ۵ 🖉 🔍 |
| 2                          | test2    | pass2    | test2@example.com  | P 🖋 🗶 |
| 3                          | test3    | pass3    | test3@example.com  | P 🖉 😦 |
| 4                          | test4    | pass4    | test4@example.com  | ۶ 💉 😦 |
| 5                          | test5    | pass5    | test5@example.com  | P 🖉 🕷 |
| 6                          | test6    | pass6    | test6@example.com  | P 🖋 🗶 |
| 7                          | test7    | pass7    | test7@example.com  | P 🖉 🕷 |
| 8                          | test8    | pass8    | test8@example.com  | ۶ 🖉 😦 |
| 9                          | test9    | pass9    | test9@example.com  | P 🖉 🕷 |
| 10                         | test10   | pass10   | test10@example.com | ۵ 🖉 🗣 |

Go to page: < Previous 1 2 3 Next >

#### Bootstrap

#### Manage Users

You may optionally enter a comparison operator (<, <=, >, >=, <> or =) at the beginning of each of your search values to specify how the comparison should be done.

Advanced Search

| Displaying | 1-10 o | f 22 r | results |
|------------|--------|--------|---------|
|------------|--------|--------|---------|

| ID | Username | Password | Email              |       |
|----|----------|----------|--------------------|-------|
|    |          |          |                    |       |
| 1  | test1    | pass1    | test1@example.com  | ⊘ × 前 |
| 2  | test2    | pass2    | test2@example.com  | ⊘ × 前 |
| 3  | test3    | pass3    | test3@example.com  | ⊘ × 前 |
| 4  | test4    | pass4    | test4@example.com  | ⊘ × 前 |
| 5  | test5    | pass5    | test5@example.com  | ⊘ × 前 |
| 6  | test6    | pass6    | test6@example.com  | ⊘ × 前 |
| 7  | test7    | pass7    | test7@example.com  | ⊘ × ṁ |
| 8  | test8    | pass8    | test8@example.com  | ⊘ × 前 |
| 9  | test9    | pass9    | test9@example.com  | ⊘ ∕ 前 |
| 10 | test10   | pass10   | test10@example.com |       |

 $\leftarrow 1 \quad 2 \quad 3 \quad \rightarrow$ 

# Widget

• Difference between default widget and bootstrap widget

#### **Default Widget**

#### Bootstrap Widget

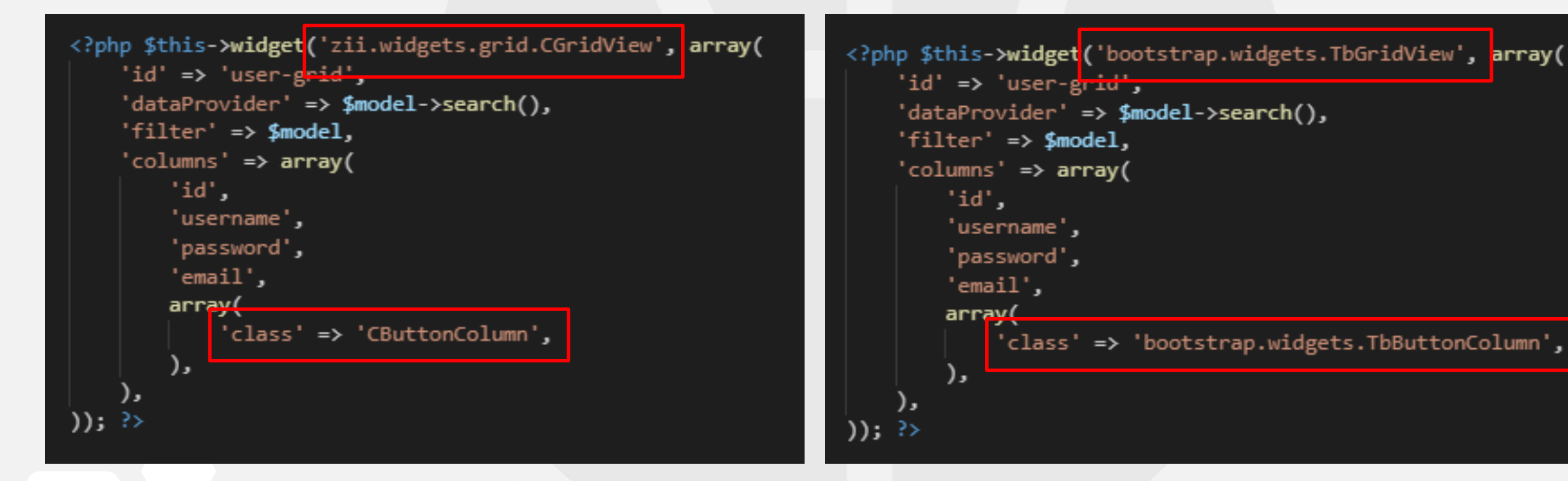

# **Connect it to GitHub**

- **GitHub** is a Git repository hosting service.
- **Git** is a command line tool while **GitHub** provides a Web-based graphical interface.

#### Start a new git repository:

- Go to github.com.
- Log in to your account.
- Click the <u>new repository</u> button in the top-right. You'll have an option there to initialize the repository with a README file.
- Click the "Create repository" button.

### **Git Push**

- Open a Git Bash or a Command-Line in this directory WebRoot/yii-app
- Follow this set of instructions to "Push an existing repository" to GitHub

git init

git remote add origin https://github.com/<username>/yii-app.git git add .

git commit -m "first commit"

git push -u origin master

• Visit the URL https://github.com/<username>/yii-app to view the code repository

#### Exercise

Create "Message" System

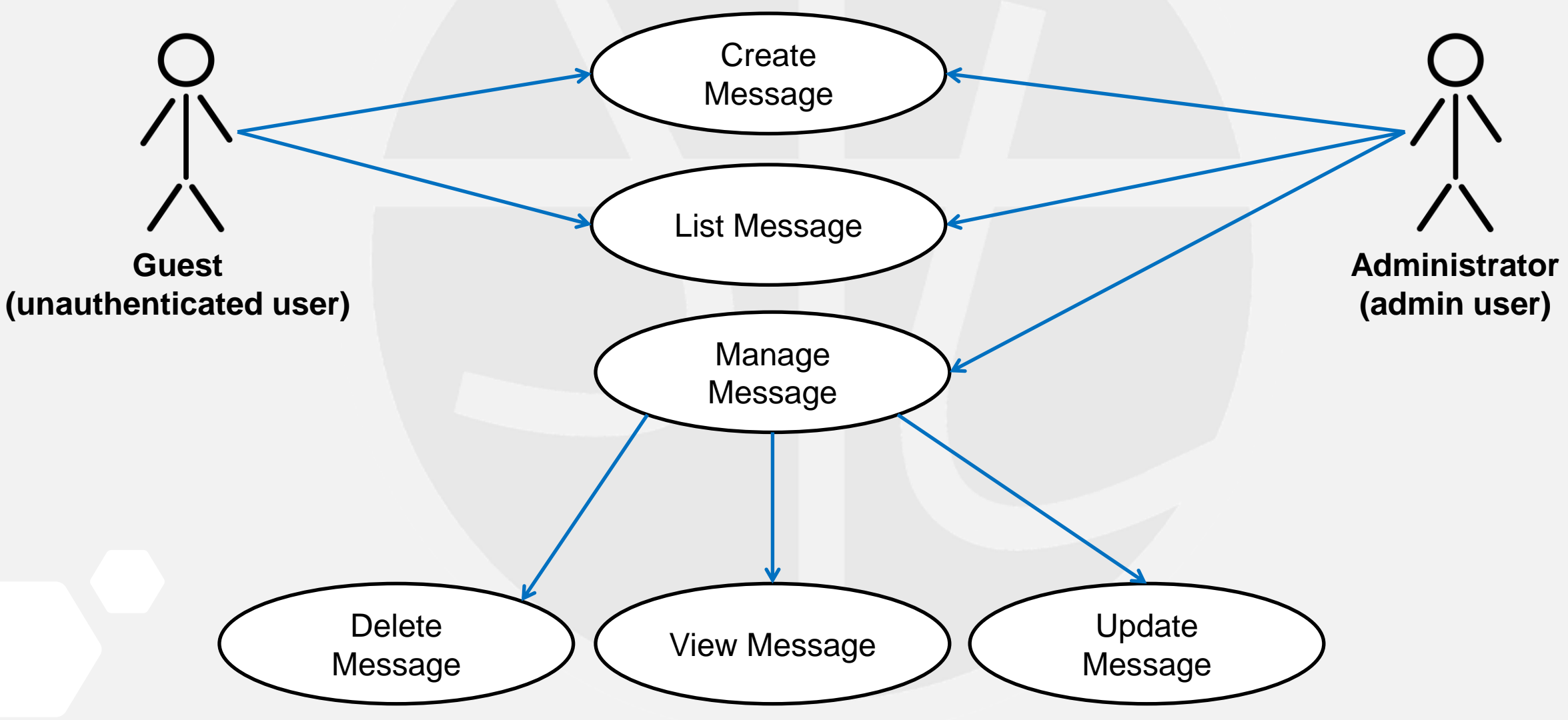

### Exercise

#### Guest

- Can create a message
- Can view list of message

#### Administrator

- Can create a message
- Can view list of message
- Can manage list of message
- Can update message
- Can delete message